## **FTAPASS**

## 2.4 HS코드

자사 물품의 HS코드(세번)를 관리하는 화면입니다.

| 1 HS코드                   | 1.2                     |                     |                           |               |                     |                                                                |            | ○ 홈 · 기준정보 · H                                                                                 |
|--------------------------|-------------------------|---------------------|---------------------------|---------------|---------------------|----------------------------------------------------------------|------------|------------------------------------------------------------------------------------------------|
| 원산지 판정용 한                | 한-중 FTA증명서 발급 신청용       |                     |                           |               |                     |                                                                |            |                                                                                                |
| 물풍번호                     | → 물풍명                   | · 가공단계 전체           | ▶ 기준반도 [전체                | ~             |                     |                                                                |            |                                                                                                |
| 적용협정 전체                  | ➤ · 국가 전체               | ✔ → 세번              | • 세번 미등록 물풍 📋 • 분         | 분류필요.세번(HS) 🗆 | <u>Q.24</u>         | 4                                                              |            |                                                                                                |
|                          | 물풍번호 *                  | 물풀명                 | 규격 가공단계                   | 적용협정          | 국가 기준년도 세번          | ♥물풍번호                                                          | [          | <b>2</b> ,24                                                                                   |
|                          |                         |                     |                           |               | ♀뭂풍명                |                                                                |            |                                                                                                |
|                          |                         |                     |                           |               | · 규격                |                                                                |            |                                                                                                |
|                          |                         |                     |                           |               | · 가공단계              |                                                                | ×          |                                                                                                |
|                          |                         |                     |                           |               | ●적용협정               | [                                                              | 전체협정 🗸     |                                                                                                |
|                          |                         |                     |                           |               |                     | ●국가                                                            | I          | 전체국가 🗸                                                                                         |
|                          |                         |                     |                           |               | ♥기준년도               | ſ                                                              | 선택 🗸       |                                                                                                |
|                          |                         |                     |                           |               | ☞세번                 |                                                                | 품목분류도우미    |                                                                                                |
|                          |                         |                     |                           |               |                     |                                                                | [초7] 影     |                                                                                                |
|                          |                         |                     |                           |               | ※ 품목분류(HS<br>※ 주의사항 | ※ <del>품목분류(HS</del> ) 지원 서비스 ; [도움및 → 공지사항 477번] 참조<br>※ 주의사항 |            |                                                                                                |
|                          |                         |                     |                           |               |                     | · 입력항목                                                         | ~ 구분       | - 설명                                                                                           |
|                          |                         |                     |                           |               |                     |                                                                | HS2007(5)  | EU, 터키, 뉴질랜드, 인도, 페루                                                                           |
| 검색된 결과가 없습니다<br>선택삭제 양식다 | 나.<br>문로드) 일괄다운로드(HS20) | (네<br>)12→2017변환) ] | Page 1 of 1 → 100 ▼ 주비급실정 | ≁ 줄바끔설정       | 일왕등록) 일괄다군로         | 다문로드) · 기준년도                                                   | H52012(11) | EFTA, 미국, 베트날, 아세안(브루나이, 캄보디<br>인도네시아, 말레이시아, 미안마, 베트남), 캐<br>클롬비아, 호주, 중국(국내공급), 칠레, 싱가포<br>미 |
|                          |                         |                     |                           |               |                     |                                                                | HS2017     | APTA, 아세안(한국, 필리핀, 라오스, 상가포<br>국), 중국(수출) → 2번째 탭 이용                                           |
|                          |                         |                     |                           |               |                     | (Train)                                                        | 6단위 기재     | 모든 물풍                                                                                          |
|                          |                         |                     |                           |               |                     | · 세번                                                           | 10단위 기재    | 기관발급 증명서 신청물풍 (상공회외소)                                                                          |

2.4.1 화면구성

| 구 분                                 | 화 면 구 성 설 명                                                                                                    |
|-------------------------------------|----------------------------------------------------------------------------------------------------|
| 메뉴위치                                | • 기준정보 > HS코드                                                                                                    |
| 선행작업                                | • 물품정보 등록                                                                                                    |
| 1<br>원산지판정용/<br>한-중FTA증명서<br>발급 신청용 | <ul> <li>원산지판정용 : 물품의 HS코드를 등록하는 탭입니다.</li> <li>한-중FTA증명서 발급 신청용 : 중국으로 수출하는 물품의 HS코드를 등록하는<br/>탭입니다. 한-중FTA를 사용하지만 원산지확인서를 발급하기 위한 목적으로<br/>국내공급을 하는 물품의 경우 "원산지판정용" 탭에서 HS코드를 등록합니다.</li> </ul>                   |
| <mark>2</mark><br>HS코드 조회           | <ul> <li>조회조건 : 물품번호, 물품명, 가공단계 등 정보를 입력 후 검색 버튼을<br/>클릭하여 원산지기준 목록을 조회합니다.</li> <li>세번 미등록 물품 : 물품재료에 등록한 물품번호에 대해서 세번을 등록하지 않은<br/>항목을 검색 할 수 있습니다.</li> <li>분류필요 완제품 세번 : 분류가 필요한 세번이 있는지 검색할 수 있습니다.</li> </ul> |
| 3<br>HS코드 목록                        | <ul> <li>해당 물품번호의 HS코드(세번) 및 적용협정 등이 표시됩니다.</li> <li>선택삭제 : 목록에서 선택된 건을 삭제할 때 사용됩니다.</li> <li>양식다운로드 : HS코드의 엑셀양식을 다운 받습니다.(일괄등록 시)</li> </ul>                                                                      |
| <mark>4</mark><br>등록                | • 등록 : 해당 물품번호에 대해 HS코드(세번)을 등록할 때 사용됩니다.<br>※ 붉은색 강조표시는 필수입력 (물품번호, 물품명, 적용협정, 국가, 기준년도, 세번)                                                                                                    |

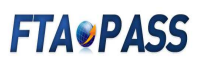

2.4.2 HS코드 일괄등록

| ● HS코드                                                                                              |                                                                                                    |                        |                      | • • • • • • • •                                                |
|----------------------------------------------------------------------------------------------------|----------------------------------------------------------------------------------------------------|------------------------|----------------------|----------------------------------------------------------------|
| 원산지 판정용 한-중 FTA증명서 발급 신청용                                                                           |                                                                                                    |                        |                      |                                                                |
| 물품번호 > 물품명                                                                                          | · 가공단계 전체 💙 · 가준변도 전체 🗸                                                                                                    |                        |                      |                                                                |
| 적용협정 전체 💙 ·국가 전체                                                                                    | ◆ > 서번 · 서번 미등록 물풍 □ · 분류필요 세번(H5) □                                                                                                    |                        |                      |                                                                |
| 물풍번호 🕈                                                                                              | 물품명 규격 가공단계 적용협정 국가 기준년도 세번                                                                                                    | @뭏풍번호                  |                      | 0.2%                                                           |
|                                                                                                    |                                                                                                    | ♥물품명                   |                      |                                                                |
|                                                                                                    |                                                                                                    | · 규격                   |                      |                                                                |
|                                                                                                    |                                                                                                    | • 가공단계                 | 1                    | ×                                                              |
|                                                                                                    |                                                                                                    | ●석용협성 ●국가              | [<br>[               | 전체법성   전체국가                                                    |
|                                                                                                    |                                                                                                    | ♥기준년도                  | [                    | 선택 🗸                                                           |
|                                                                                                    |                                                                                                    | ⊖세번                    |                      | A D H R F O D                                                  |
|                                                                                                    |                                                                                                    |                        |                      | <u> </u>                                                       |
|                                                                                                    |                                                                                                    | ※ 품목분류(HS              | ) 지원 서비스 : [5        | [요가와] [등<br>[음말 → 공지사항 477번] 참조                                |
|                                                                                                    |                                                                                                    | ※ 주의사항                 |                      |                                                                |
|                                                                                                    |                                                                                                    | · 입력항목                 | · 구분                 | · 설명                                                           |
|                                                                                                    |                                                                                                    |                        | HS2007(5)            | EU, 터키, 뉴질랜드, 인도, 페루                                           |
| 된 결과가 없습니다.                                                                                         | · · · · · · · · · · · · · · · · · · ·                                                                                                    |                        | HE2012/11)           | EFTA, 미국, 베트남, 아세안(브루나이, 캄보디아,<br>인도네시아, 말레이시아, 미얀마, 베트남), 캐나다 |
| 년택삭제   양식다운로드   일괄다운로드(H                                                                            | S2012→2017변환) 일괄다운로드                                                                                                    | · 기준년도                 | H52012(11)           | 콜롬비아, 호주, 중국(국내공급), 칠레, 싱가포르,                                  |
|                                                                                                    |                                                                                                    |                        | H52017               | APTA, 아세안(한국, 필리핀, 라오스, 싱가포르, 테                                |
|                                                                                                    |                                                                                                    |                        | 6단위 기재               | 국), 중국(수출) → 2번째 탭 이용<br>모든 물풍                                 |
|                                                                                                    |                                                                                                    | : 세번                   | 10단위 기재              | 기관발급 증명서 신청물품 (상공회의소)                                          |
|                                                                                                    | 합니다. (엑셀이용)                                                                                                    | 기글 내                   | 더 본 1                | 들 경우 이용                                                        |
| <mark>1</mark><br>일괄등록                                                                              | <ul> <li>· 입곽되 일곱되 NB포트일 영국에거대, 일일모 대에는 합니다. (엑셀이용)</li> <li>· 일괄등록 : 다수 물품의 HS코드(세번)를 입력 시0 합니다.</li> <li>· 일괄다운로드 : 등록되어 있는 HS코드(세번)를 전하니다.</li> </ul>                                               | 기를 내<br>베는 일<br>!체를 (  | 러 본종<br>괄등록<br>일괄(억  | 을 경우 이용<br>: 버튼을 클릭<br>(셀) 다운로드                                |
| 일괄등록                                                                                                | 합니다. (엑셀이용)<br>• <b>일괄등록</b> : 다수 물품의 HS코드(세번)를 입력 시0<br>합니다.<br>• <b>일괄다운로드</b> : 등록되어 있는 HS코드(세번)를 전<br>합니다.                                                                                         | 기를 내<br>베는 일<br>!체를 (  | 더 본 :<br>괄등록<br>일괄(억 | 출 경우 이용<br>등 버튼을 클릭<br>텍셀) 다운로드                                |
| (일괄등록<br>9호기<br>- *문팩호                                                                              | · 입부국 실망국 HS도는실 영국이거대, 실실도 대하는<br>합니다. (엑셀이용)<br>• 일괄등록 : 다수 물품의 HS코드(세번)를 입력 시0<br>합니다.<br>• 일괄다운로드 : 등록되어 있는 HS코드(세번)를 전<br>합니다.                                                                     | 기를 내<br>베는 일           | 더 닫힌<br>괄등록<br>일괄(억  | 출 경우 이용<br>5 버튼을 클릭<br>백셀) 다운로드<br>♥홈・개점보・HS코<br>921/85        |
| <u>일괄등록</u><br>9월기<br>고 *물문번호                                                                       | * 업무의 일곱의 NB포스일 공직하거대, 일일로 대하는<br>합니다. (엑셀이용)<br>• 일괄등록 : 다수 물품의 HS코드(세번)를 입력 시이<br>합니다.<br>• 일괄다운로드 : 등록되어 있는 HS코드(세번)를 전<br>합니다.                                                                     | 기 글 내<br>베는 일<br>!체를 ( | 더 닫 :<br>괄등록<br>일괄(억 | 출 경우 이용<br>: 버튼을 클릭<br>빅셀) 다운로드<br>오류사항                        |
| 비용표도           일괄등록           *물풍번호           ·*물풍번호           ···································· | • 입구국 알음국 HS포르알 공국이거대, 알알보 네이너<br>합니다. (엑셀이용)<br>• 일괄등록 : 다수 물품의 HS코드(세번)를 입력 시이<br>합니다.<br>• 일괄다운로드 : 등록되어 있는 HS코드(세번)를 전<br>합니다.<br>*월정프도 *국가코도 *개전도 *100 ★ *45000<br>*월정프도 *국가코도 *1전년도 *100 ★ *월러점점 | 기를 내<br>베는 일<br>İ체를 (  | 더 닫음<br>괄등록<br>일괄(역  | 출 경우 이용<br>: 버튼을 클릭<br>내셀) 다운로드<br>오류사항<br>오류사항<br>▲<br>표목으로 ⊼ |
| U일괄등록<br>93기<br>고가있습니다.<br>역4제 [전제다운로드] 오류왕목다운로드<br>구 분                                             | · 업무의 일곱의 18도 2 3 3 4 6 7 7 년, 일괄도 대하는<br>합니다. (엑셀이용)<br>• 일괄등록 : 다수 물품의 HS코드(세번)를 입력 시0<br>합니다.<br>• 일괄다운로드 : 등록되어 있는 HS코드(세번)를 전<br>합니다.<br>************************************                     | 기를 내<br>비는 일<br>(체를 (  | 말등록<br>일괄(억          | 를 경우 이용<br>: 버튼을 클릭<br>텍셀) 다운로드<br>오류사항<br>고류사항                |

## **FTAPASS**

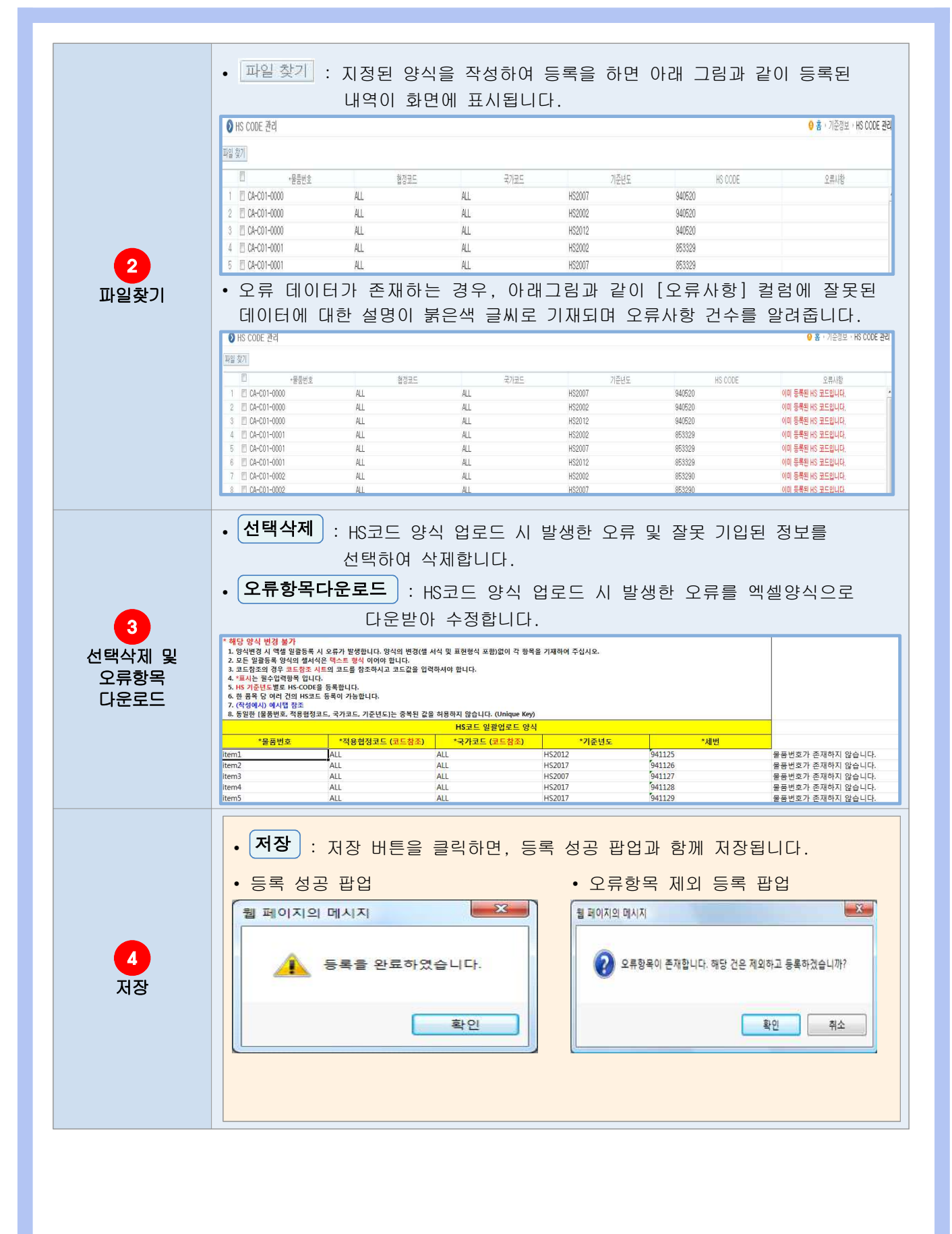